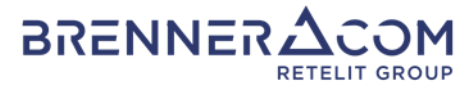

# **Online Rechnung** Die Online Rechnung der Brennercom

Die Online Rechnung der Brennercom bietet Ihnen die Möglichkeit Ihren Telefonverkehr und die damit verbundenen Telefonkosten online auf einfache Art und Weise anzusehen bzw. zu überprüfen. Mittels Online Rechnung können Sie, im Gegensatz zur Rechnung in Papierform, jedes einzelne Telefongespräch ohne Zusatzkosten auswerten.

Die Online Rechnung steht jedem Brennercom-Kunden kostenlos zur Verfügung. Die dafür benötigten Zugangsdaten beantragen Sie einfach telefonisch unter der Freecall Nummer 0800 832 832 oder via email an: money@brennercom-tirol.at.

Die Online-Rechnung der Brennercom bietet Ihnen folgende Vorteile:

- Sie enthält über die klassische Rechnung in Papierform hinaus eine Vielzahl von detaillierten Informationen, welche ohne Zusatzkosten eingesehen werden können.
- Die jeweils benötigte Rechnung in detaillierter Form kann bequem vom PC ausgedruckt werden.
- Der Stand Ihrer Telefongespräche bzw. Rechnungen kann täglich überprüft werden.
- Die Daten können in Excel-Format gespeichert, sortiert und analysiert werden.
- Die Daten der letzten 3 Monaten stehen Ihnen jederzeit zur Verfügung.
- <u>Hinweis:</u> Die Online Rechnung ersetzt die Rechnung in Papierform nicht. Sie erhalten diese weiterhin periodisch per Post zugesandt.

Die einzige Bedingung um den Dienst in Anspruch nehmen zu können, ist ein Internetzugang. Besitzen Sie noch keinen Internetanschluss, kontaktieren Sie uns bitte!

Auf den nachstehenden Seiten werden Ihnen die Zugangsmodalitäten als auch die wichtigsten Funktionen der Online Rechnung kurz erläutert.

Um zu Ihren Online Rechnungen zu gelangen, klicken Sie unter www.brennercom-tirol.at auf und wählen dann unter den verschiedenen Diensten die Online Rechnung aus:

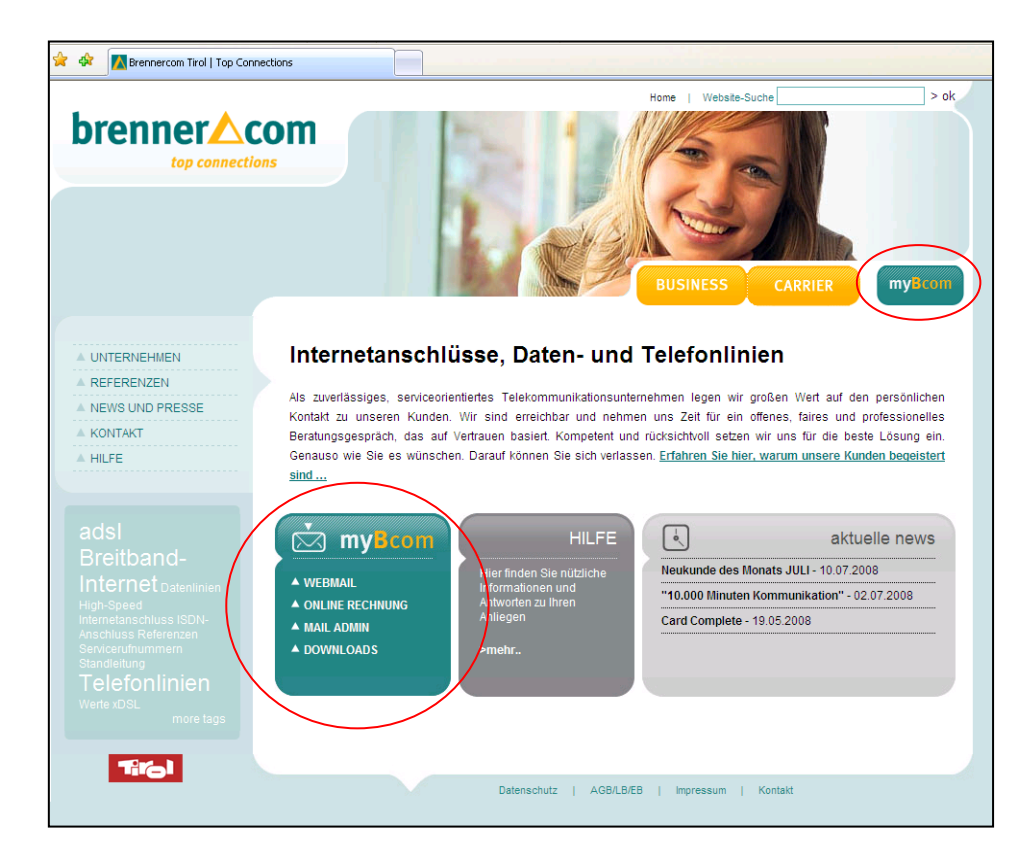

Nun öffnet sich das nachstehende Fenster. Hier können Sie sich mit Ihrem Benutzernamen und Kennwort anmelden.

| Online Rechnung<br>Überprüfen Sie online die Dauer und Kosten Ihrer Telefongespräche<br>Die Online Rechnung bietet Ihnen einen einfachen und kosteniosen Zugriff auf Ihre Rechnungsdaten. Zudem ermöglicht sie<br>Ihnen eine detaillierte Auflistung der einzelnen Gespräche sowie vielfältige Analyse-Möglichkeiten durch tabellarische und<br>grafische Darstellung Ihres Telefonverkehrs. |
|----------------------------------------------------------------------------------------------------|
| BENUTZERNAME KENNWORT                                                                                                    |
|                                                                                                    |

### BRENNERCOM Tirol GmbH

Eduard-Bodem-Gasse 8, A-6020 Innsbruck Tel. +43(0) 512 279 279 - Fax +43(0) 512 279 279 279 - www.brennercom-tirol.at - info@brennercom-tirol.at UID: ATU62835819 - Landesgericht Innsbruck - FN: 282371b - Zertifiziert nach ISO 9001:2000 und BS 7799-2:2002

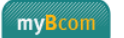

RETELIT GROUP

BRENNER

#### Menüpunkt "Übersicht Sitze"

Haben Sie mehr als einen Firmenstandort (Sitz), so öffnet sich nachstehendes Fenster, welches alle Ihre Standorte anzeigt. Klicken Sie auf die unterstrichene Bezugsnummer des Standortes, den Sie auswerten möchten.

BRENNERZ

RETELIT GROUP

|                 |                                                                                     | 5 |
|-----------------|-------------------------------------------------------------------------------------|---|
|                 | Kunde Sitz                                                                          |   |
| ÜBERSICHT SITZE | Kundennummer                                                                        |   |
|                 |                                                                                     |   |
|                 | LEGENDE:                                                                            |   |
|                 | 🛃 Sitz mit Telefonverkehr 🛛 🛃 Sitz mit Business Number 🔞 Rechnungssitz 🛛 Rechtssitz |   |
|                 | Bezugsnummer Sitz                                                                   |   |
|                 | 1                                                                                   |   |
|                 | 2                                                                                   |   |
|                 | 3                                                                                   |   |
|                 | 4                                                                                   |   |
|                 | 5                                                                                   |   |
|                 | 6                                                                                   |   |
|                 | 7                                                                                   |   |
|                 | 8                                                                                   |   |
|                 | 9                                                                                   |   |
|                 | 10 2                                                                                |   |
|                 | 11 🛃                                                                                |   |
|                 | 12                                                                                  |   |
|                 |                                                                                     |   |

### Menüpunkt "Rechnungen"

Haben Sie nur einen Standort, so entfällt der Menüpunkt "Übersicht Sitze" und es erscheint schon zu Beginn nachstehendes Bild:

|                             | pm    |              | mvBcom                  | Contine  | Rechnung |  |
|-----------------------------|-------|--------------|-------------------------|----------|----------|--|
| RECHNUNGEN GESPRÄCHSDETAILS | Kunde | nummer       | Sitz<br>Bezugsnummer    |          |          |  |
| ▲ DIAGRAMME                 | Nr.   | Rechnungsnr. | Adresse des Anschlusses | Datum    |          |  |
| LOGOUT                      | 1     |              |                         | 09.07.08 | 🔁 🖬 🛃    |  |
|                             | 2     |              |                         | 09.06.08 | 🔁 🖻 🛃    |  |
|                             | 3     |              |                         | 09.05.08 | 🔁 🖻 🛃    |  |
|                             |       |              |                         |          |          |  |
| ennercom Tirol GmbH         |       |              |                         |          |          |  |
|                             |       |              |                         |          |          |  |
|                             |       |              |                         |          |          |  |

### BRENNERCOM Tirol GmbH

Eduard-Bodem-Gasse 8, A-6020 Innsbruck Tel. +43(0) 512 279 279 - Fax +43(0) 512 279 279 279 - www.brennercom-tirol.at - info@brennercom-tirol.at UID: ATU62835819 - Landesgericht Innsbruck - FN: 282371b - Zertifiziert nach ISO 9001:2000 und BS 7799-2:2002

Neben den chronologisch geordneten Rechnungsnummern finden Sie drei Symbole. Diese ermöglichen den Download der Rechnungen als Pdf, das Öffnen einer Excel-Tabelle oder online Übersicht der Einzelgespräche zu den jeweiligen Rechnungen.

BRENNER

RETELIT GROUP

#### Menüpunkt "Gesprächsdetails"

Hier können Sie Ihren Telefonverkehr detailiert betrachten. Dabei können Sie den Zeitraum, die Telefonnummer sowie die Tarifzone je nach Bedarf variabel auswählen. Um diese Funktion ausführen zu können, müssen Sie den Zeitraum sowie die Anschlussnummer und bei Bedarf auch die Tarifzone auswählen und auf eines der "Anzeigen-Symbole" klicken.

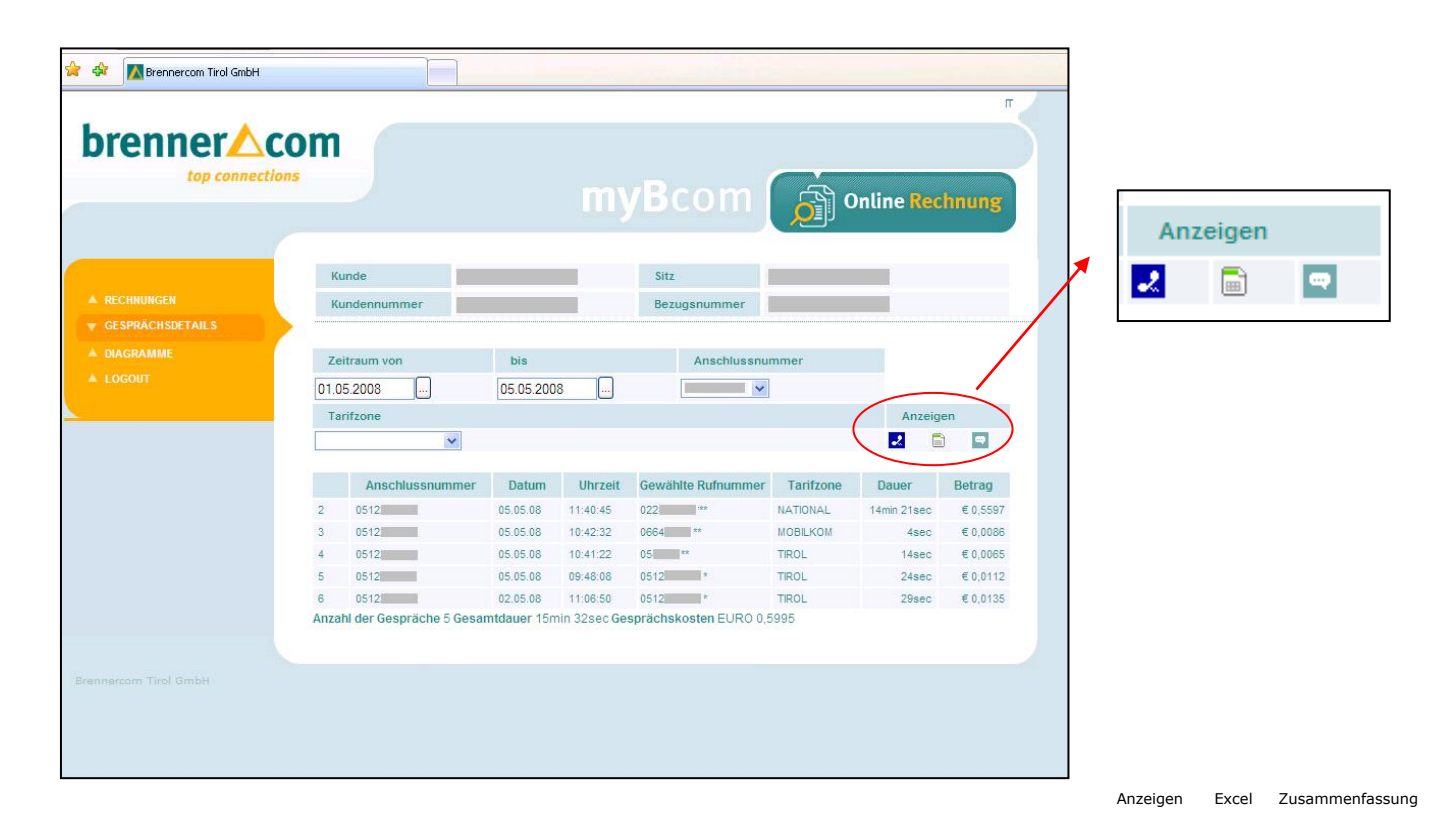

Weiters steht Ihnen unter dem Menüpunkt "Gesprächsdetails" die Funktion "Zusammenfassung" zur Verfügung, welche je nach definiertem Filter eine Übersicht der gesamten bzw. einzelnen Anschlussnummern oder der verschiedenen Zeiträume bzw. Tarifzonen aufzeigt (siehe dazu nachstehende Grafik).

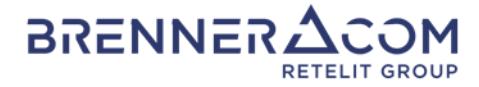

|                        | COM<br>Ions  |                        |              | my              | <b>/B</b> c   |         | n 👔         | Online    | Rechnung |
|------------------------|--------------|------------------------|--------------|-----------------|---------------|---------|-------------|-----------|----------|
|                        | Ku           | nde dennummer          |              |                 | Sitz<br>Bezuj | gsnumn  | ner         |           |          |
| A DAGRAMME<br>A LOCOUT | Zei<br>01.05 | 2008                   | bis<br>05.05 | 2008            | [             | Ansch   | lussnummer  |           |          |
|                        | Tar          | fzone                  |              |                 |               |         |             | A         | nzeigen  |
|                        |              | Anschlussnummer        |              | Anzahl der Gest | präche        |         | Gesamdauer  | Gespräd   | hskosten |
|                        | 1            |                        |              |                 |               | 5       | 15min 32se  | 5         | € 0,5995 |
|                        | 2            |                        |              |                 |               | 3       | 1min 37se   | 5         | €0,0453  |
|                        |              | Tarifzone              | Anzahl       | der Gespräche   |               | Ges     | amdauer     | Gesprächs | kosten   |
|                        | 1            | NATIONAL               |              |                 | 1             |         | 14min 21sec |           | € 0,5597 |
|                        | 2            | TIROL                  |              |                 | 6             |         | 2min 44sec  |           | € 0,0765 |
|                        | 3            | MOBILKOM               |              |                 | 1             |         | 4sec        |           | € 0,0086 |
|                        | Anzah        | I der Gespräche 8 Gesa | mtdauer      | 17min 9sec Gesp | rächsko       | sten EU | RO 0,6448   |           |          |

### Menüpunkt "Diagramme"

In diesem Bereich steht Ihnen eine grafische Aufbereitung Ihrer Daten zur Verfügung. Hier können Sie zwischen einer Jahres- bzw. Monatsübersicht wählen sowie unter dem Dropdownfeld zwischen **Kosten**, **Anzahl** oder **Dauer** der Gespräche selektieren.

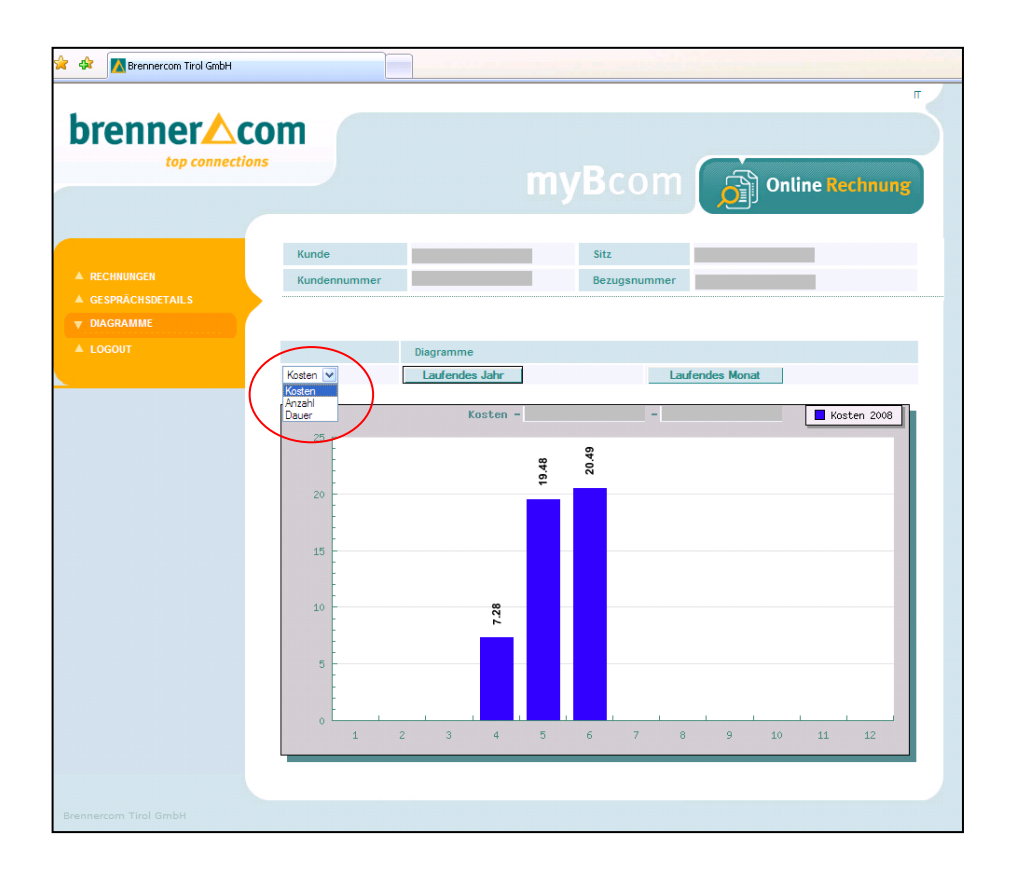

### BRENNERCOM Tirol GmbH

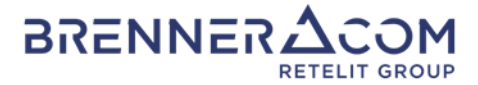

Bei Fragen oder Anregungen zur Online Rechnung kontaktieren Sie bitte unseren helpdesk unter der FreeCall Nummer 0800 832 832 oder per email an: info@brennercom-tirol.at

Wir würden uns freuen von Ihnen zu hören, denn Ihre Meinung ist uns wichtig.

Ihr Brennercom Team

### BRENNERCOM Tirol GmbH